## Generar remesa

Si el programa está correctamente configurado como se ha especificado en las condiciones previas cuando vayamos a generar la remesa mensual el sistema nos informará de que se generarán los Albaranes o Facturas de cobro para los alumnos seleccionados. ello: Nos vamos a <strong>Administrativo: Generar remesa</strong>. los <strong>filtros para seleccionar el mes</strong> en curso. <strong>Previsualizar.</strong> Se nos mostrar&aacute; la remesa que estamos a generar. En este listado podemos ver varios datos importantes sobre punto de facturación:El <strong>documento generado</strong> gue podr&aacute; ser<strong>Albar&aacute;n</strong> <strong>Factura </strong>dependiendo de 0 la configuración de nuestro sistema У las <a href="https://argosgalaica.com/ayuda/tema/580">formas de pago</a>. facturar</strong> deber&iacute; a referirse a la que se utilizar&aacute; cuando se genere las facturas finales. También se nos mostrará, por supuesto, toda información relativa al cálculo de los importes: ofertas aplicadas, descuentos personakes... De esta manera sabremos, antes de generar los albaranes, cuales son los importes que se aplicarán para cada alumno y curso. Si en la revisión está todo correcto podemos pulsar el botón de <strong>Generar</strong> y el sistema generar&aacute;, de forma automática, todos los registros encargándose de unificar los pagos que tengan el mismo titular, aplicar descuentos, etc.Una vez terminado el proceso podremos ver los documentosfinales, dependiendo si son albaranes o facturas, en sus secciones correspondientes (Administrativo: Albaranes o Administrativo: Facturas respectivamente)

### Generar recibos entre fechas

El programa nos permite generar todos los recibos de un curso entre dos fechas específicas (o tomando como referencia la fecha inicial y/o final del curso)

Nosotros preferimos la opción de generar mensualmente la remesa porque nos parece más lógico que la generación por adelantado de recibos que luego pueden variar a lo largo del curso, pero aún así para determinados casos concretos esta opción de facturación puede resultar interesante.

Si queremos generar todos los recibos de un curso entre dos fechas seguimos los pasos:

- 1. Vamos a Escolar: Cursos
- 2. Seleccionamos el curso o cursos de los cuales queremos realizar la generación de recibos.
- 3. Pulsamos el botón Utilidades: Generar recibos/facturas entre fechas.

|          |                                   |                | 🕂 Nuevo 🖌 Modif             | icar 🌣 Utilidades 🕶                                                                                      | 🖨 Imprimir 🕶                                                                  | 🗎 Borrar 🗏 Marca |
|----------|-----------------------------------|----------------|-----------------------------|----------------------------------------------------------------------------------------------------|-------------------------------------------------------------------------------|------------------|
| Cursos   |                                   |                |                             | € Añadir tarif                                                                                           | as                                                                            |                  |
|          |                                   |                |                             | Campiar te                                                                                               | chas                                                                          | -                |
| Código   | Contier v Descripción Contier v F | echa Igual a ~ | Activo<br>Todos<br>Q Buscar | Duplicar cu     Duplicar cu     Asignar mo     Añadir bole     Generar fic     Cargar fich     Etiquetar | rsos<br>indelo boletin<br>itines<br>hero calificaciones<br>ero calificaciones |                  |
| Código   | Descripción                       | Fecha i        | nicio Fecha                 | fin Activ                                                                                                | vo Altas                                                                      | totales          |
| BNB0320  | BNB marzo 2020                    | 16/03/2        |                             | Sí                                                                                                    |                                                                               | 36               |
| BNB0420  | BNB abril 2020                    | 01/04/2        | 020 -                       | Sí                                                                                                    |                                                                               | 0                |
| BNB0421  | BNB abril 2021                    | 05/04/2        |                             | Sí                                                                                                    |                                                                               | 2                |
| BNB0721  | BNB julio 2021                    | 01/07/2        | 021 -                       | Sí                                                                                                    |                                                                               | 4                |
| BNB0821  | BNB agosto 2021                   | 02/08/2        |                             | Sí                                                                                                    |                                                                               | 1                |
| DTR 0120 | DTR enero 2020                    | 20/01/2        | - 020                       | Sí                                                                                                    |                                                                               | 2                |
| DTR 0220 | DTR febrero 2020                  | 03/02/2        | - 020                       | Sí                                                                                                    |                                                                               | 19               |
| DTR 0720 | DTR julio 2020                    | 06/07/2        | - 020                       | Sí                                                                                                    |                                                                               | 0                |
| DTR0221  | DTR febrero 2021                  | 15/02/2        | - 021                       | Sí                                                                                                    |                                                                               | 1                |
| DTR0320  | DTR marzo 2020                    | 02/03/2        | - 020                       | Sí                                                                                                    |                                                                               | 10               |
| DTR0420  | DTR abril 2020                    | 06/04/2        | - 020                       | Sſ                                                                                                    |                                                                               | 0                |
| DTR0520  | DTR mayo 2020                     | 04/05/2        | - 020                       | Sí                                                                                                    |                                                                               | 4                |
| DTR0620  | DTR junio 2020                    | 01/06/2        | - 020                       | Sí                                                                                                    |                                                                               | 2                |
| DTR0820  | DTR agosto 2020                   | 17/08/2        | - 020                       | Sí                                                                                                    |                                                                               | 1                |
| DTR1020  | DTR octubre 2020                  | 05/10/2        | - 020                       | Sſ                                                                                                    |                                                                               | 2                |
| EJEMPLO  | CURSO EJEMPLO CON PAGOS           | 01/08/2        | 021 31/07/                  | 2022 Sí                                                                                                  |                                                                               | 4                |
| INV A3.0 | INV Actualización 3.0             | 01/06/2        | - 020                       | Sr                                                                                                    |                                                                               | 69               |
| INV0120  | INV enero 2020                    | 01/01/2        | - 020                       | Sí                                                                                                    |                                                                               | 26               |

Nos saldrá una pantalla para solicitar las fechas de generación de recibos.

| echa inicial Fecha final   Dejar en blanco si no queremos stablecer rango de inicio. Dejar en blanco si no queremos establecer rango de fin. stablezca la fecha de emisión que desea que figure en los recibos/facturas emitidos. Fecha emisión Lejar en blanco para que se corresponda con el mes de cada cargo. e generaran los recibos/facturas para los 1 cursos seleccionados.                  | Fecha inicial       Fecha final         Dejar en blanco si no queremos       Dejar en blanco si no queremos         establecer rango de inicio.       Dejar en blanco si no queremos         Establezca la fecha de emisión que desea que figure en los recibos/facturas emiti         Fecha emisión         Dejar en blanco para que se corresponda con el mes de cada cargo.         Se generaran los recibos/facturas para los 1 cursos seleccionados | Fecha inicial       Fecha final         Dejar en blanco si no queremos       Dejar en blanco si no queremos         establecer rango de inicio.       Dejar en blanco si no queremos         Establezca la fecha de emisión que desea que figure en los recibos/facturas emitic       Fecha emisión         Dejar en blanco para que se corresponda con el mes de cada cargo.       Dejar en blanco para que se corresponda con el mes de cada cargo.         Se generaran los recibos/facturas para los 1 cursos seleccionados.       Dejar en blanco para que se corresponda con el mes de cada cargo. | Se generarán los recibos de los cursos                                                      | para el siguiente rango de fechas:                                                         |
|----------------------------------------------------------------------------------------------------|----------------------------------------------------------------------------------------------------|----------------------------------------------------------------------------------------------------|---------------------------------------------------------------------------------------------|--------------------------------------------------------------------------------------------|
| Jejar en blanco si no queremos<br>stablecer rango de inicio.       Dejar en blanco si no queremos<br>establecer rango de fin.         Stablezca la fecha de emisión que desea que figure en los recibos/facturas emitidos.         Fecha emisión         Jejar en blanco para que se corresponda con el mes de cada cargo.         e generaran los recibos/facturas para los 1 cursos seleccionados. | Dejar en blanco si no queremos<br>establecer rango de inicio.<br>Establezca la fecha de emisión que desea que figure en los recibos/facturas emiti<br>Fecha emisión<br>Dejar en blanco para que se corresponda con el mes de cada cargo.                                                                                                    | Dejar en blanco si no queremos<br>establecer rango de inicio.<br>Establezca la fecha de emisión que desea que figure en los recibos/facturas emitic<br>Fecha emisión<br>Dejar en blanco para que se corresponda con el mes de cada cargo.<br>Se generaran los recibos/facturas para los 1 cursos seleccionados.                                                                                                    | Fecha inicial                                                                               | Fecha final                                                                                |
| stablecer rango de inicio.<br>establecer rango de fin.<br>stablezca la fecha de emisión que desea que figure en los recibos/facturas emitidos.<br>Fecha emisión<br>lejar en blanco para que se corresponda con el mes de cada cargo.<br>e generaran los recibos/facturas para los 1 cursos seleccionados.                                                                                            | establecer rango de inicio.<br>Establezca la fecha de emisión que desea que figure en los recibos/facturas emiti<br>Fecha emisión<br>Dejar en blanco para que se corresponda con el mes de cada cargo.<br>Se generaran los recibos/facturas para los 1 cursos seleccionados                                                                                                    | establecer rango de inicio.<br>Establezca la fecha de emisión que desea que figure en los recibos/facturas emitic<br>Fecha emisión<br>Dejar en blanco para que se corresponda con el mes de cada cargo.                                                                                                    | Dejar en blanco si no queremos                                                              | Dejar en blanco si no queremos                                                             |
| e generaran los recibos/facturas para los 1 cursos seleccionados.                                                                                                    | Fecha emisión<br>Pejar en blanco para que se corresponda con el mes de cada cargo.<br>e generaran los recibos/facturas para los 1 cursos seleccionados                                                                                                    | Fecha emisión<br>Fecha emisión<br>Dejar en blanco para que se corresponda con el mes de cada cargo.<br>e generaran los recibos/facturas para los 1 cursos seleccionados.                                                                                                    | atablana la facha da aminión nua da                                                         |                                                                                            |
| Fecha emisión<br>Jejar en blanco para que se corresponda con el mes de cada cargo.<br>e generaran los recibos/facturas para los 1 cursos seleccionados.                                                                                                    | Fecha emisión<br>Dejar en blanco para que se corresponda con el mes de cada cargo.                                                                                                    | Fecha emisión<br>Dejar en blanco para que se corresponda con el mes de cada cargo.<br>Se generaran los recibos/facturas para los 1 cursos seleccionados.                                                                                                    | Establezca la fecha de emisión que des                                                      | sea que figure en los recibos/facturas emitidos.                                           |
| e generaran los recibos/facturas para los 1 cursos seleccionados.                                                                                                    | Dejar en blanco para que se corresponda con el mes de cada cargo.<br>Se generaran los recibos/facturas para los 1 cursos seleccionados                                                                                                    | Dejar en blanco para que se corresponda con el mes de cada cargo.<br>Se generaran los recibos/facturas para los 1 cursos seleccionados.                                                                                                    |                                                                                             |                                                                                            |
| e generaran los recibos/facturas para los 1 cursos seleccionados.                                                                                                    | Dejar en blanco para que se corresponda con el mes de cada cargo.                                                                                                    | Dejar en blanco para que se corresponda con el mes de cada cargo.<br>Se generaran los recibos/facturas para los 1 cursos seleccionados.                                                                                                    | Fecha e                                                                                     | emisión                                                                                    |
| e generaran los recibos/facturas para los 1 cursos seleccionados.                                                                                                    | Se generaran los recibos/facturas para los 1 cursos seleccionados                                                                                                    | Se generaran los recibos/facturas para los 1 cursos seleccionados.                                                                                                    | Fecha e                                                                                     | emisión                                                                                    |
| e generaran los recibos/facturas para los 1 cursos seleccionados.                                                                                                    | Se generaran los recibos/facturas para los 1 cursos seleccionados                                                                                                    | Se generaran los recibos/facturas para los 1 cursos seleccionados.                                                                                                    | Fecha e<br>Dejar en blanco para que se correspond                                           | emisión<br>da con el mes de cada cargo.                                                    |
| e generaran los recibos/facturas para los 1 cursos seleccionados.                                                                                                    | Se generaran los recibos/facturas nara los 1 cursos seleccionados                                                                                                    | Se generaran los recibos/facturas para los 1 cursos seleccionados.                                                                                                    | Fecha e<br>Dejar en blanco para que se correspond                                           | emisión<br>da con el mes de cada cargo.                                                    |
|                                                                                                    | general annos recipes naturas para los recursos seleccionados.                                                                                                    |                                                                                                    | Fecha e<br>Dejar en blanco para que se correspond                                           | emisión<br>da con el mes de cada cargo.                                                    |
|                                                                                                    |                                                                                                    |                                                                                                    | Fecha e<br>Dejar en blanco para que se correspond<br>Se generaran los recibos/facturas para | emisión<br>da con el mes de cada cargo.<br>n los 1 cursos seleccionados.                   |
|                                                                                                    |                                                                                                    |                                                                                                    | Fecha e                                                                                     | emisión<br>da con el mes de cada cargo.                                                    |
|                                                                                                    |                                                                                                    |                                                                                                    | Fecha e                                                                                     | emisión<br>da con el mes de cada cargo.                                                    |
|                                                                                                    |                                                                                                    |                                                                                                    | Fecha e                                                                                     | emisión<br>da con el mes de cada cargo.<br>n los 1 cursos seleccionados.                   |
| Cerrar                                                                                                    | Lerrar AC                                                                                                    | Cerrar Ace                                                                                                    | Fecha e<br>Dejar en blanco para que se correspond<br>de generaran los recibos/facturas para | emisión<br>da con el mes de cada cargo.<br>n los 1 cursos seleccionados.                   |
| Cerrar                                                                                                    | Cerrar                                                                                                    | Cerrar Ace                                                                                                    | Fecha e                                                                                     | emisión<br>da con el mes de cada cargo.<br>a los 1 cursos seleccionados.<br>Cerrar Aceptar |
| Cerrar Acepta                                                                                                    |                                                                                                    | Cerrar Ace                                                                                                    | Fecha e                                                                                     | emisión<br>da con el mes de cada cargo.<br>a los 1 cursos seleccionados.<br>Cerrar Acepta  |

Las opciones de esta pantalla son:

- Fecha inicial. Si no se establece el sistema tomará la fecha de alta de cada alumno.
- Fecha final. Si no se establece el sistema tomará la fecha de baja de cada alumno si se ha definido. De no estar definida tomará como referencia la fecha final del curso. Si no existe una fecha final, de baja y no especificamos nosotros una entonces no se generarán los recibos (ya que el programa no sabría cuando parar).
- Fecha de emisión. Si la dejamos en blanco cada recibo tendrá como fecha de emisión la que se correspnda con el mes para el cual se emite. Si especificamos una fecha todos los recibos tendrán la misma fecha de emisión.

Al darle al botón Aceptar se generarán todos los recibos de los cursos seleccionados para las fechas establecidas.

### Generar remesa de cursos etiquetados

Si queremos generar solo las remesas de un determinado grupo de cursos podemos recurrir a las etiquetas.

Para ello previamente debemos etiquetar los cursos de la academia.

Luego para generar la remesa de unos cursos determinados simplemente:

- Vamos a Administrativo: Generar remesa
- En el filtro 'Etiquetas' seleccionamos las etiquetas de los cursos que queremos generar
- Le damos a filltrar

El sistema nos filtrará los cursos que tengan <u>cualquiera</u> de las etiquetas seleccionadas.

Por ejemplo si escogemos las etiquetas 'bajo' y 'percusión' el sistema nos filtrará cualquier curso que tenga la etiqueta bajo junto con cualquier curso que tenga la etiqueta percusión en su configuración.

### Generar un recibo desde la ficha de alumno

Podemos generar un recibo directamente desde la ficha de alumno.

Para ello, teniendo abierta la ficha de alumno nos vamos a la solapa 'Altas'.

En dicha solapa veremos las altas del alumno:

- 1. Debemos marcar el alta para la cual queremos generar el recibo/factura.
- 2. Pulsamos el botón Generar Recibo/factura.

| Aitas del alumi               | no                                |                 |       |               |                   | ۹ 🛧          | 0 7 | × ≜ -        | + / 1            |
|-------------------------------|-----------------------------------|-----------------|-------|---------------|-------------------|--------------|-----|--------------|------------------|
| Fecha alta                    | Fed                               | cha baja        | Curs  | 0             |                   | Tipo pagador |     | Titular      |                  |
| 01/08/2019                    |                                   | _               | Curso | mensual       | 1                 | ALU          |     | BAREA, LIDIA |                  |
| Importes factu                | rables activo                     | s               |       |               |                   |              |     |              |                  |
| Importes factu<br>Descripción | rables activo<br>Tipo de<br>cobro | s<br>Periodicid | ad    | Forma<br>pago | Tipo<br>documento | Importe      | De  | escuento     | Importe<br>final |

Al hacerlo se nos abrirá una ventana informativa para saber que fechas queremos generar:

| Generar recibos/facturas       | s ×                  |
|--------------------------------|----------------------|
| Se generarán los recibos/factu | ras de 1 altas.      |
| Fecha emisión                  | Fecha control        |
| 28/08/2019                     | 28/08/2019           |
| Marcar los recibos/facturas ge | nerados como pagados |
|                                | Cerrar Aceptar       |

Los datos que deben cubrirse son:

- Fecha de emisión. Fecha en la que se emite y entrega el recibo al alumno.
- Fecha de control. Fecha del mes al que se refiere el recibo. Normalmente será la misma que la de emisión pero pueden darse casos donde, por ejemplo, estemos emitiendo en junio un recibo que se corresponde a un adelanto de la mensualidad de septiembre. En ese caso la fecha de emisión sería 01/06/2019 y la fecha de control sería 01/09/2019.
- Marcar los recibos/facturas generados como pagados. Si marcamos este check el recibo se emitirá

de forma automática como pagado en este momento.

Al cubrir estos datos y darle a aceptar nos saldrá una ventana como la siguiente:

| 8 <u>-</u> | Resultado         |             |              |       |           |  |  |  |  |  |
|------------|-------------------|-------------|--------------|-------|-----------|--|--|--|--|--|
|            | Registro          | Titular     | Alumno/s     | Total | Acciones  |  |  |  |  |  |
|            | Recibo 2019/00004 | LIDIA BAREA | LIDIA BAREA. | 50,00 |           |  |  |  |  |  |
| а          |                   |             |              |       |           |  |  |  |  |  |
|            |                   | _           |              |       | ✓ Aceptar |  |  |  |  |  |

En ella se nos muestra el/los recibos que se hayan generado en un listado con enlaces para abrir cada uno de ellos en una nueva solapa (pulsando el botón de la carpeta).

Si en vez de este resultado nos sale un mensaje como el siguiente:

No se han generado registros para este alta. Compruebe si ya se han generado los recibos/facturas para estas fechas o si el alta está activa.

Lo que está pasando es que estamos intentando generar un recibo/factura con una fecha de control en la cual ya se ha generado un recibo/factura anterior para el mismo alumno (evitamos duplicidades) o que el curso o alta no está activo en esa fecha especificada (evitamos generar un recibo cuando no corresponde).

#### Preguntas frecuentes

# Si genero así el recibo y luego voy a generar remesa para el mismo mes ¿se generará de nuevo?

No. Siempre que vamos a la opción 'Administrativo: Generar remesa' el programa comprueba si ya tenemos recibos generados para ese alumno y curso, fuera cual fuera su origen, y no volverá a repetir el recibo.

# ¿Qué sucede si quiero generar un recibo por adelantado, por ejemplo generar en junio el recibo para cobrar de un alumno que empieza realmente en septiembre?

Ponemos como fecha de emisión junio y como fecha de control septiembre.

# ¿Cómo hago el cobro de un depósito? Por ejemplo: un alumno paga en junio 50,00€ de un recibo de 80,00€ que se debería generar en septiembre.

Podemos generar el recibo de esta manera:

- Especificamos fecha de emisión junio y fecha de control septiembre.
- Generamos el recibo completo.
- Le damos al botón de la carpeta para modificarlo.
- En la ficha de recibo cambiamos el importe de 80,00€ por 50,00€ (lo que pagará ahora el alumno).

Cuando en septiembre le demos a generar el recibo del alta (ya sea desde aquí o desde Administrativo: Generar remesa) el programa ya tendrá en cuenta que se han pagado 50,00€ por lo que el recibo de septiembre se emitirá por 30,00€.